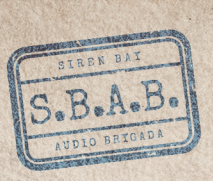

# ZASADY GRY

## // MATERIALY DLA GRACZY

- folder policyjny, arkusz z zasadami gry i 15 akt spraw
- plan miasta Siren Bay z podziałem na 9 rejonów
- 55 kart monitoringu
- ulotka turystyczna o mieście
- darmowa aplikacja

## // ROZPOCZĘCIE GRY

#### - Uruchomcie aplikację Tracks: Siren Bay i wybierzcie sprawę,

UWAGA: Sprawy można rozwiązywać w dowolnej kolejności, jednak aby poznać całą grę i naprawdę się nią nacieszyć, najlepiej zajmować się nimi po kolei.

 Rozłóżcie plan i umieśćcie go na środku stołu, tak aby widzieli go wszyscy pracownicy waszej sekcji.

- Weźcie kartę z wybraną przez was sprawą i przeczytajcie uwaźnie treść odprawy.

- Połóżcie na stole talię kart monitoringu, rewersem do góry.

- Kiedy wszyscy gracze będą gotowi do wysłuchania nagrania, naciśnijcie przycisk PLAY w aplikacji.

Za pierwszym razem nagranie odtwarza się w całości, bez przerw. Jeśli to konieczne, możecie wysłuchać go ponownie – całość lub tylko wybrane fragmenty.

 Po pierwszym odtworzeniu nagrania aplikacja wyświetli pytanie, na które musicie odpowiedzieć, aby rozwiązać sprawę.

Niech rozpocznie się śledztwo!

UWAGA: Niektóre sprawy muszą być rozwiązane w określonym czasie, Aby wykonać takie zadanie idealnie, nie możecie zastanawiać się za długo. Po upływie ustalonego czasu możecie jednak nadal szukać rozwiązania i proponować odpowiedzi.

## // ROZGRYWKA

Podczas rozgrywki możecie wykonywać następujące akcje:

- Wysłuchać ponownie nagrania w aplikacji. Możecie przewinąć nagranie do tyłu, do przodu i posłuchać dowolnej jego części tyle razy, ile chcecie.
- <u>Przeglądać</u> karty monitoringu, żeby przyjrzeć się dokładnie różnym miejscom w Siren Bay. Wybieracie wówczas kartę z widokiem z kamery o określonym numerze i odwracacie ją stroną z obrazkiem do góry.

<u>UWAGA:</u> Możecie mieć maksymalnie 4 odkryte karty monitoringu jednocześnie. Jeśli na stole są już 4 odkryte karty z widokami z kamer, to aby obejrzeć kolejną, trzeba odwrócić jedną z odkrytych kart rewersem do góry i odłożyć ją z powrotem do talii.

<u>WSKAZÓWKA:</u> Karty monitoringu pokazują to, co dzieje się w danej chwili w Siren Bay. Musicie zwracać uwagę na czas, w którym przebiega każda sprawa, ponieważ w różnych godzinach w danym miejscu mogą dziać się różne rzeczy.

- Odpowiedzieć na pytanie, kiedy uznacie, że znależliście właściwe rozwiązanie. Należy wówczas nacisnąć w aplikacji przycisk ODPOWIEDŹ. Na ekranie wyświetli się plan miasta. Wybierzcie miejsce, w którym chcecie dokonać interwencji, a następnie naciśnijcie przycisk ZATWIERDŹ.

<u>UWAGA:</u> Jeśli udzieliliście niewłaściwej odpowiedzi, możecie wznowić śledztwo lub zobaczyć rozwiązanie w menu PAUZA.

- Poprosić o pomoc poprzez naciśnięcie przycisku WSKAZÓWKA.

## // TLO POWSTANIA GRY:

W związku ze stosowaniem w mieście kamer i systemów podsłuchowych możemy aranżować rozmaite sytuacje w grze i wciągać graczy do fikcyjnej opowieści detektywistycznej. Jednak w prawdziwym życiu autorzy *Tracks* i zespół KYF Édition nie popierają wykorzystywania tych urządzeń i systemów do nadzorowania i ograniczania swobód obywatelskich. Środki finansowe przyznawane corocznie na ten cel przez władze samorządowe przyniosły by naszym zdaniem o wiele więcej dobrego, gdyby przeznaczono je na edukację, pomoc społeczną, kulturę lub sport.

W latach 2010-2017 obroty sektora monitoringu wideo wzrosły 2,4 raza. W latach 2010-2018 liczba kamer w systemach monitoringu wizyjnego na terytorium Francji wzrosła według danych policji i żandarmerii aż trzykrotnie.

Źródło: Jeanne Saliou, Antoine Courmont, La vidéosurveillance en France. Des zones urbaines aux zones rurales [Monitoring wideo we Francji. Od obszarów miejskich po wiejskie], https://linc.cnilfr/fr/ la-videosurveillance-en-france-des-zones-urbaines-aux-zones-rurales.

W tym samym okresie liczba pracowników pomocy społecznej nie wzrosła w ogóle, a systemy edukacji i opieki zdrowotnej borykają się stale z poważnymi brakami personelu i środków.

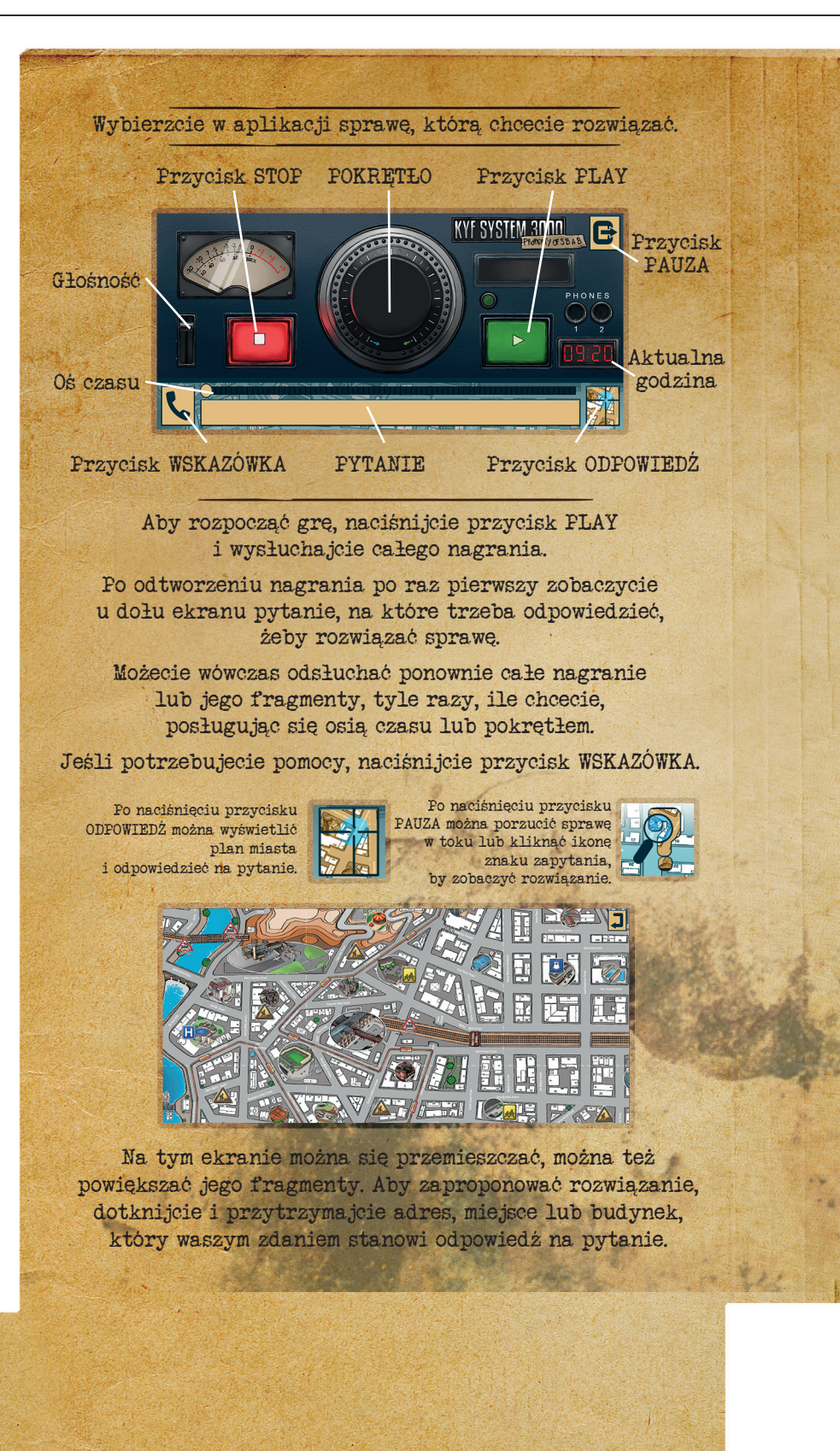

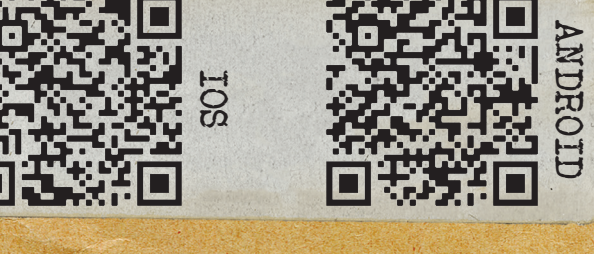

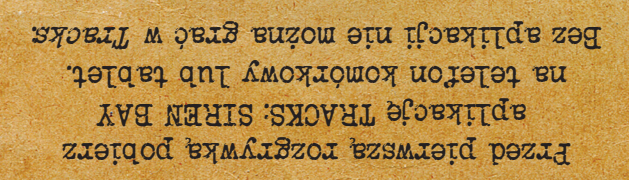

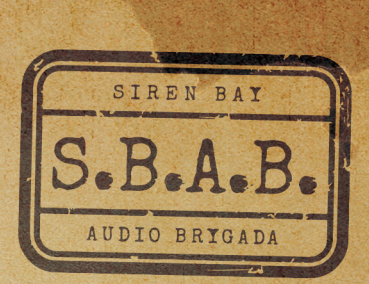

STREN BAY FOLDER POLICYJNY